# **ICVEE REGISTRATION AND SUBMISSION GUIDANCE**

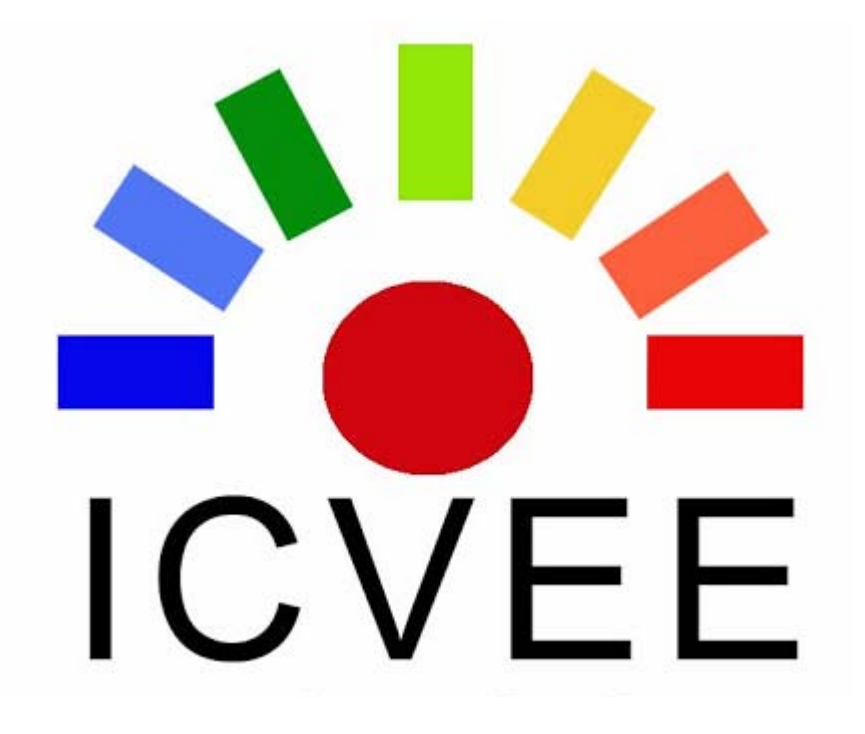

- A. ICVEE REGISTRATION
- B. ICVEE LOGIN (If you have account and forgot pasword)
- **C. ABSTRACT SUBMISSION**

# A. ICVEE REGISTRATION (if author never make account in ICVEE)

- 1. Click <u>http://icvee.conference.unesa.ac.id/registration/</u>
- 2. Fill blank space (the important in the \*)

Username: author name to registration (example: authorICVEE)

Password is author password to enter this login/regitration. (string character with minimal 6 character, example (authorICV33)

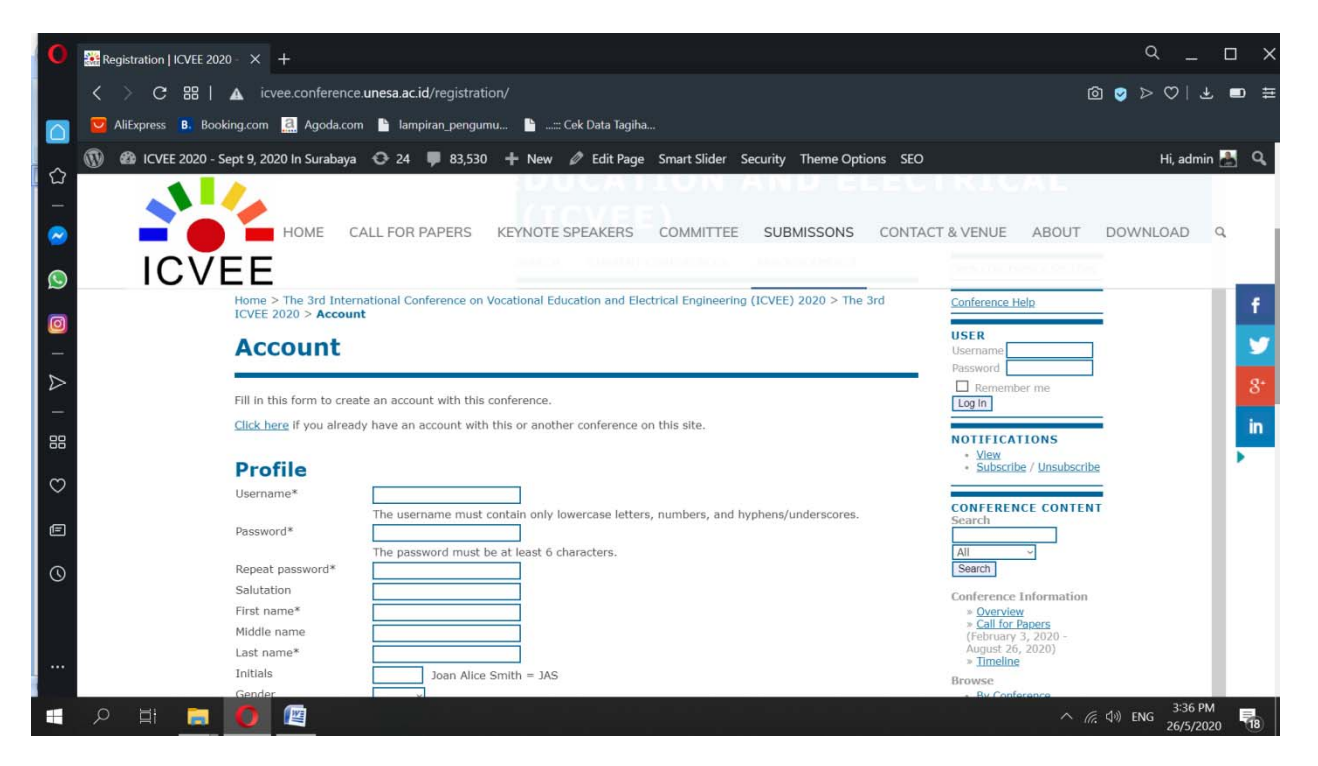

3. You can select create account by select as reader, author, reviewer as you want . If all of the blank space with star sign has been filled. In the last step click create

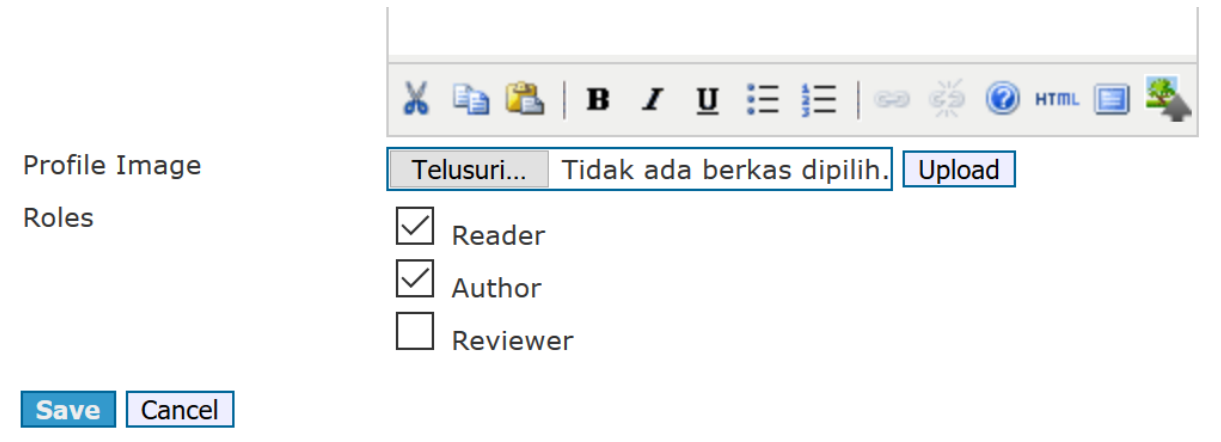

4. After you click save you will see as shown below. But it is OK your account has been create.

# Profile

#### Errors occurred processing this form:

• The passwords do not match.

| Username*        | authorICVEE                                                                         |
|------------------|-------------------------------------------------------------------------------------|
|                  | The username must contain only lowercase letters, numbers, and hyphens/underscores. |
| Password*        | ••••••                                                                              |
|                  | The password must be at least 6 characters.                                         |
| Repeat password* | ••••••                                                                              |
| Salutation       |                                                                                     |
| First name*      | author                                                                              |
| Middle name      |                                                                                     |
| Last name*       | ICVEE                                                                               |
| Initials         | Joan Alice Smith = JAS                                                              |
| Gender           | $\checkmark$                                                                        |
| Affiliation*     | Unesa                                                                               |
|                  |                                                                                     |
|                  |                                                                                     |
|                  |                                                                                     |
| <u>.</u>         |                                                                                     |
| Signature        |                                                                                     |
|                  |                                                                                     |
|                  |                                                                                     |
|                  |                                                                                     |
| Email*           | teknikelektro@unesa.ac.id                                                           |
| IIRI             | i                                                                                   |

## 5. Open your email

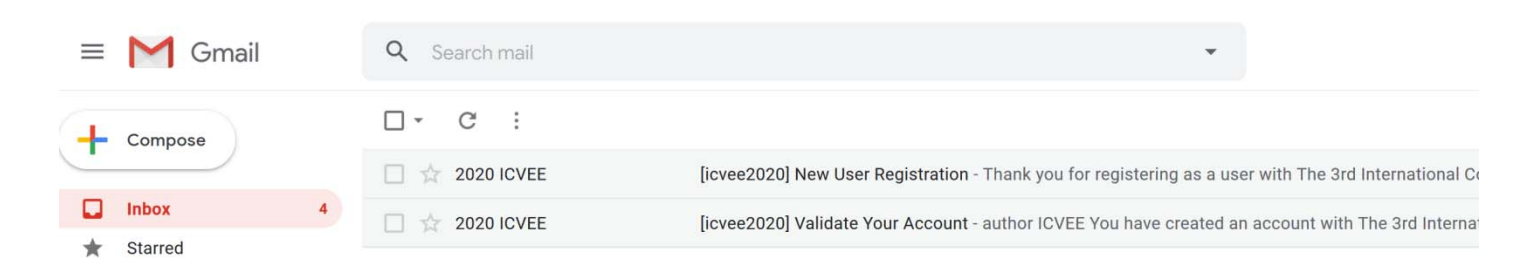

6. In inbox email with the subject New user registration you will receive your username and pasword

# [icvee2020] New User Registration Inbox ×

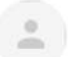

2020 ICVEE <icvee@unesa.ac.id> to me =

Thank you for registering as a user with The 3rd International Conference on Vocational Education and Electrical Engineering (ICVEE) 2020. Please keep track of your username and password, which are needed for all work with this conference.

Username: authoricvee Password: authorICV33

Thank you, 2020 ICVEE

2020 The Third International Conference on Vocational Education and Electrical Engineering (ICVEE)

icvee@unesa.ac.id

Good luck you have account on ICVEE

# B. ICVEE LOGIN (If you have account and forgot pasword )

1. Click LOG IN on <a href="http://icvee.conference.unesa.ac.id/registration/">http://icvee.conference.unesa.ac.id/registration/</a>

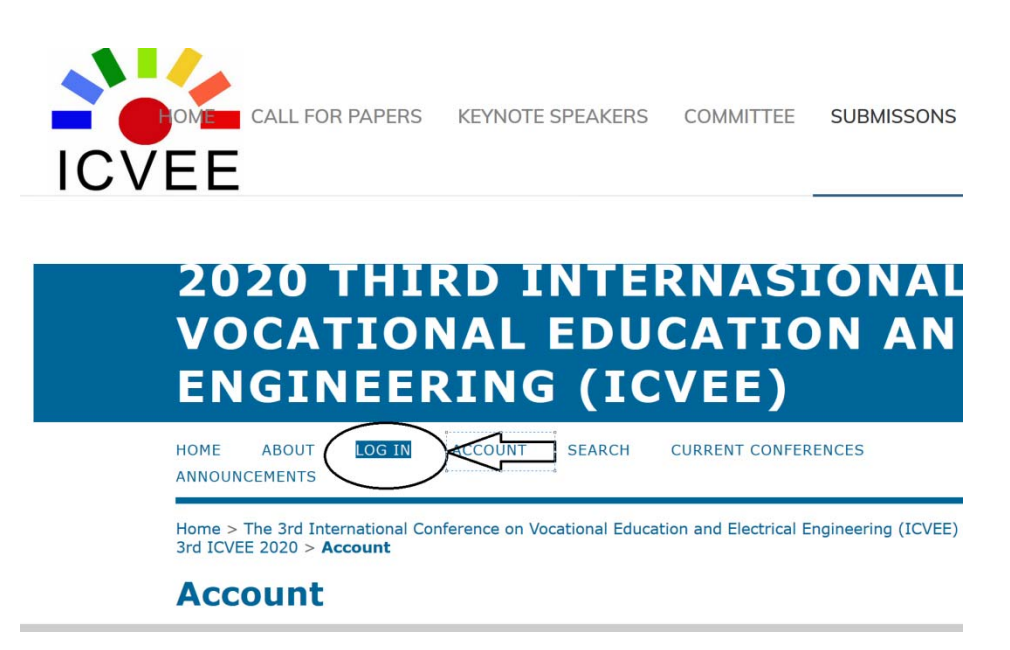

2. If you forgot username and pasword (but remember email address that has been register to ICVEE), click forgot pasword

| 2020 THIRD INTERNASIONAL CONFER<br>VOCATIONAL EDUCATION AND ELECT<br>ENGINEERING (ICVEE) | RENCE ON<br>RICAL                                                    |
|------------------------------------------------------------------------------------------|----------------------------------------------------------------------|
| HOME ABOUT LOG IN ACCOUNT SEARCH CURRENT CONFERENCES ANNOUNCEMENTS                       | OPEN CONFERENCE SYSTEMS                                              |
| Home > Log In                                                                            | Conference Help                                                      |
| Log In                                                                                   | USER                                                                 |
| Invalid username or password. Please try again. Username authoricvee                     | Password Remember me                                                 |
| Remember my username and password  Log In                                                | NOTIFICATIONS  • <u>View</u> • <u>Subscribe</u> / <u>Unsubscribe</u> |
| » Not a user? Create an account with this size<br>» Forgot your password?                | CONFERENCE CONTENT<br>Search                                         |

3. After click forgot pasword → type your email and then click "Reset Password" or "Not a user? Create an account with this site"

# **Reset Password**

For security reasons, this system emails a reset password to registered users, rather than recalling the current password.

Enter your email address below to reset your password. A confirmation will be sent to this email address.

| Registered user's email | teknikelektro@unesa.ac.id |
|-------------------------|---------------------------|
|                         |                           |

#### Reset Password

» Not a user? Create an account with this site

### 4. Open your email: with the subject Pasword reset confirmation

| = M Gmail                                 |   | Q Search mail  | • ⑦ :                                                                                                    |   |
|-------------------------------------------|---|----------------|----------------------------------------------------------------------------------------------------|---|
| Compose                                   |   | □• C :         | 1-22 of 22                                                                                                    | < |
|                                           |   | 🗌 🚖 2020 ICVEE | [icvee2020] Password Reset Confirmation - We have received a request to reset your password for the Internati   |   |
| 🔲 Inbox                                   | 5 | 🔲 👷 2020 ICVEE | [icvee2020] New User Registration - Thank you for registering as a user with The 3rd International Conference o |   |
| <ul><li>Starred</li><li>Snoozed</li></ul> |   | 🗌 🛧 2020 ICVEE | [icvee2020] Validate Your Account - author ICVEE You have created an account with The 3rd International Confe   |   |

### 5. Click the sentence with blue mark (example):

http://icvee.conference.unesa.ac.id/ocs/index.php/icvee2020/icvee2020/login/resetPassword/authoricve e?confirm=9f4748

## [icvee2020] Password Reset Confirmation Inbox ×

2020 ICVEE <icvee@unesa.ac.id> to me ▼

We have received a request to reset your password for the International

Conference on Vocational Education and Electrical Engineering (ICVEE) web site.

If you did not make this request, please ignore this email and your password will not be changed. If you wish to reset your password, click on the below URL.

#### Reset my password: http://icvee.conference.unesa.ac.id/ocs/index.php/icvee2020/icvee2020/login/resetPassword/authoricvee?confirm=9f4748

2020 ICVEE

2020 The Third International Conference on Vocational Education and Electrical Engineering (ICVEE)

icvee@unesa.ac.id

## 6. You will receive email with subject Password reset

| Q Search mail  | •                                                                    | 0 #                                          |
|----------------|----------------------------------------------------------------------|----------------------------------------------|
| □ • C :        |                                                                      | 1-23 of 23 🔍                                 |
| 🔲 🛧 2020 ICVEE | [icvee2020] Password Reset - Your password has been successfully     | reset for use with the International Confere |
| 🔲 🛧 2020 ICVEE | [icvee2020] Password Reset Confirmation - We have received a requ    | est to reset your password for the Internati |
| 🔲 🏠 2020 ICVEE | [icvee2020] New User Registration - Thank you for registering as a u | ser with The 3rd International Conference o  |

### And if you open it you will see yur username and new pasword:

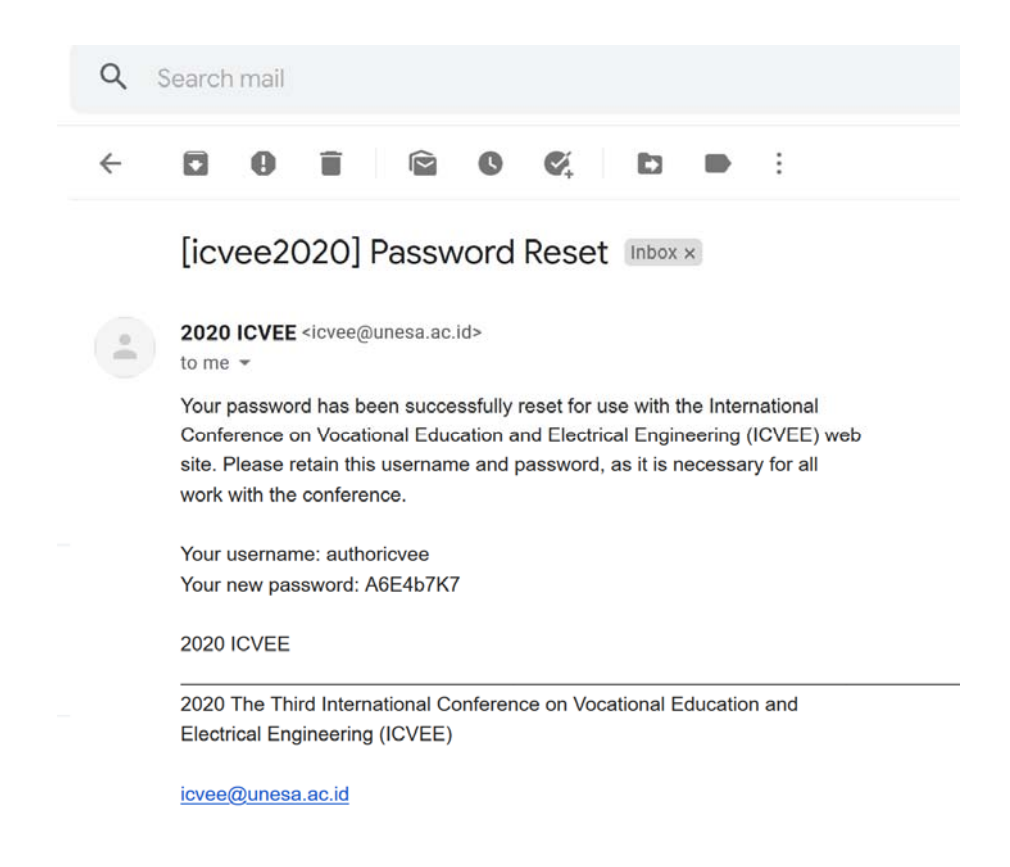

7. You can log in again with the password from your email

| Home > <b>Lo</b>                  | g In                                                |
|-----------------------------------|-----------------------------------------------------|
| Log 1                             | in .                                                |
| Username                          | authoricvee                                         |
| Password                          | •••••                                               |
|                                   | Remember my username and password                   |
|                                   | Log In                                              |
| » <u>Not a use</u><br>» Forgot vo | r? Create an account with this site<br>ur password? |

8. Click login and you can change your pasword:

nome > cnange Password

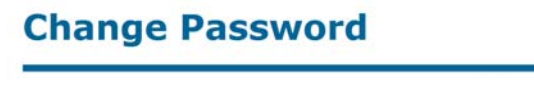

You must choose a new password before you can log in to this site.

Please enter your username and your current and new passwords below to change the password for your account.

| Username*            | authoricvee                                 |
|----------------------|---------------------------------------------|
| Current password*    |                                             |
| New password*        |                                             |
|                      | The password must be at least 6 characters. |
| Repeat new password* |                                             |
| Save                 |                                             |

\* Denotes required field

entry your current pasword from your email and type your new pasword that you want

# **C. ABSTRACT SUBMISSION**

1. <u>http://icvee.conference.unesa.ac.id/registration</u>click log in enter your username and pasword and then Log In

| НОМЕ                | ABOUT        | LOG IN           | ACCOUNT        | SEARCH  | CURRENT CONFERENCES | ANNOUNCEMENTS |
|---------------------|--------------|------------------|----------------|---------|---------------------|---------------|
| Home >              | Log In       |                  |                |         |                     |               |
| Log                 | In           |                  |                |         |                     |               |
| Usernam<br>Password | e authorio   | cvee             |                |         |                     |               |
|                     | Log In       | nember my u<br>] | sername and p  | assword |                     |               |
| » <u>Not a u</u>    | iser? Create | e an account     | with this site |         |                     |               |

- » Forgot your password?
- 2. You will see this menu, click new submission

| 2020 THIRD INTERNASIONAL CONFERENCE ON<br>VOCATIONAL EDUCATION AND ELECTRICAL<br>ENGINEERING (ICVEE) |                                                    |                                                                                 |  |
|----------------------------------------------------------------------------------------------------|----------------------------------------------------|---------------------------------------------------------------------------------|--|
| HOME ABOUT USER HOME SI                                                                              | ARCH CURRENT CONFERENCES ANNOUNCEMENTS             | OPEN CONFERENCE SYSTEMS                                                         |  |
| Home > The 3rd ICVEE 2020 > User Hom                                                                 | e                                                  | Conference Help                                                                 |  |
| User Home                                                                                            |                                                    | USER<br>You are logged in as<br>authoricvee<br>• <u>My Profile</u><br>• Log Out |  |
| <u>The 3rd International Cor</u><br>Engineering (ICVEE) 2020                                         | ference on Vocational Education and Electrica<br>] |                                                                                 |  |
| The 3rd ICVEE 2020                                                                                   |                                                    | • <u>View</u><br>• Manage                                                       |  |
| My Account                                                                                           |                                                    | CONFERENCE CONTENT<br>Search                                                    |  |

3. Start the submission by select the conference track, click all the submission checklist, and click save and

continue

| <b>Comments</b> f     | or Conference Director |
|-----------------------|------------------------|
| Enter text (optional) |                        |
|                       |                        |

4. Fill the title, abstract and keyword

|         | 100 |      |  |
|---------|-----|------|--|
|         |     |      |  |
| $\circ$ |     | CTHO |  |
|         |     |      |  |
|         |     |      |  |

| tle*   |               |                       |     |
|--------|---------------|-----------------------|-----|
| 551422 |               |                       |     |
|        |               |                       |     |
|        |               |                       |     |
|        |               |                       |     |
|        |               |                       |     |
|        |               |                       |     |
|        |               |                       |     |
|        | ¥ 🗈 😤   B Z 1 | и := t= 1 📾 🔏 🙆 нт  📼 | 1 🕵 |

## Indexing

Provide terms for indexing the submission; separate terms with a semi-colon (term1; term2; term3).

| Keywords |                                                                    |
|----------|--------------------------------------------------------------------|
| Language | en<br>English=en; French=fr; Spanish=es. <u>Additional codes</u> . |

5. Click save and continue:

# **Supporting Agencies**

Identify agencies that provided funding or support for the work presented in this submission.

| Agencies                 |      |  |  |
|--------------------------|------|--|--|
| Save and continue Ca     | ncel |  |  |
| * Denotes required field |      |  |  |

6. You will see:

Home > User > Author > Submissions > Active Submissions

# **Active Submissions**

Submission complete. Thank you for submitting your work to The 3rd International Conference on Vocational Education and Electrical Engineering (ICVEE) 2020.

» Active Submissions

7. If you click active submission , you will see:

| Activ       | ve S               | ubr  | niccione |                                                      |                     |  |  |
|-------------|--------------------|------|----------|------------------------------------------------------|---------------------|--|--|
|             | Active Submissions |      |          |                                                      |                     |  |  |
| CTIVE       | ARCHIVE            |      |          |                                                      |                     |  |  |
| MI<br>LD SL | IM-DD<br>UBMIT TI  | RACK | AUTHORS  | TITLE                                                | STATUS              |  |  |
| 305 05      | 05-28 T            | 'LN  | ICVEE    | COPLANAR VIVALDI ANTENNA<br>XXXXXXXXXXXXXXXXXXXXXXXX | Awaiting assignment |  |  |

8. The data can be edited by click the title and edit metadata

| = E            |                                                  |            |
|----------------|--------------------------------------------------|------------|
| #305 Su        | ummary                                           |            |
| SUMMARY REVIEW | W                                                |            |
| Submissio      | on                                               |            |
| Authors        | author ICVEE                                     |            |
| Title          | Coplanar Vivaldi antenna xxxxxxxxxxxxxxxxxxxxxxx | X          |
| Original file  | None                                             |            |
| Supp. files    | None ADD A SU                                    | JPPLEMENTA |
| Submitter      | author ICVEE 🖾                                   |            |
| Date submitted | May 28, 2020 - 09:10 AM                          |            |
| Track          | Telecommunication                                |            |
| Director       | None assigned                                    |            |
| Status         |                                                  |            |
| Status         | Awaiting assignment                              |            |
| Initiated      | 2020-05-28                                       |            |
| Last modified  | 2020-05-28                                       |            |

9. After finish edited click: save metadata

# **Supporting Agencies**

Identify agencies that provided funding or support for the work presented in this submission.

| Agencies             |  |
|----------------------|--|
| Save Metadata Cancel |  |

## 2020 THIRD INTERNASIONAL CONFERENCE ON VOCATIONAL EDUCATION AND ELECTRICAL ENGINEERING (ICVEE)

HOME ABOUT USER HOME SEARCH CURRENT CONFERENCES ANNOUNCEMENTS

Home > User > Author > Submissions > #305 > Summary

### #305 Summary

SUMMARY REVIEW

Submission

Authors

author ICVEE

OPEN CONFERENCE SYSTEMS Conference Help USER You are logged in as... authoricvee • My Profile • Log Out AUTHOR

## 2020 THIRD INTERNASIONAL CONFERENCE ON VOCATIONAL EDUCATION AND ELECTRICAL ENGINEERING (ICVEE)

| OME                                       | ABOUT                                     | USE          | ER HOME        | SEARCH    | CURRENT CONFERENCES   | ANNOUNCEMENTS |                    | OPEN CONFERENCE SYSTEMS                                                         |
|-------------------------------------------|-------------------------------------------|--------------|----------------|-----------|-----------------------|---------------|--------------------|---------------------------------------------------------------------------------|
| Home > User > Author > Active Submissions |                                           |              |                |           |                       |               | Conference Help    |                                                                                 |
| Act                                       | ARCHIVE                                   | ubr          | nissio         | ons       |                       |               |                    | USER<br>You are logged in as<br>authoricvee<br>• <u>My Profile</u><br>• Log Out |
| D                                         | MM-DD<br>SUBMIT                           | <u>TRACK</u> | AUTHORS        |           | TITLE                 |               | STATU              | S AUTHOR                                                                        |
| 305                                       | 05-28                                     | TLN          | ICVEE          |           | COPLANAR VIVALDI ANTE | NNA           | Awaiting assignmen | Submissions<br>t • Active (1)                                                   |
| 1 - 1 c<br>Start he                       | of 1 Items<br>are to subm<br>E OF THE SUB | it a pape    | er to this cor | nference. |                       |               |                    | Archive (0)     New Submission                                                  |